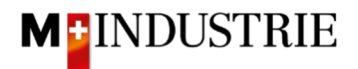

## Ariba Network Material Purchase Order Guide

## Enter order confirmation

We expect to receive your order confirmation via Ariba Network.

You can confirm the entire purchase order at once. While doing that, you have the option to confirm a deviating delivery date for all purchase order items.

| Ariba Networ                                                                                                    | k → Enterprise Account TEST MODE ← Back to classic view                                                                                                    |          | 0        | OM      |
|----------------------------------------------------------------------------------------------------|----------------------------------------------------------------------------------------------------|----------|----------|---------|
| Purchase Order: 4                                                                                                    | 4500255806                                                                                                    |          |          | Done    |
| Create Order Confi<br>Confirm Entire Ord<br>Update Line Items                                                                                          | mation  Create Ship Notice Create Invoice er                                                                                                    | <u>+</u> | 7        |         |
| Reject Entire Order<br>From:<br>Delica AG<br>Bresteneggstrasse 4<br>c/o M-Industrie AG<br>SSC Accounting M-Industri<br>5033 Buchs<br>AG<br>Switzerland | To: Purchase Order<br>OPM 6 Ltd - TEST (New)<br>Grünaustrasse 23 4500255806<br>8953 Dietikon Amount: 36.28 CHF<br>Zürich Version: 1<br>Switzerland Phone:<br>Fax:<br>Email: opm6.supplier@gmail.com |          |          |         |
| Payment Terms ①<br>NET 30                                                                                                    |                                                                                                    | Routir   | ng Statu | s: Sent |
| Comments<br>Comment Type: Terms and<br>Body:Sofern keine speziell<br>M-Industrie und die AGB zu<br>Other Information                                   | Conditions<br>en Vereinbarungen zwischen dem Lieferanten und den M-Industrie Unternehmen vorliegen, gelten die AKB (Allgemeine Kaufbedingungen) der<br>um Kaufvertrag für Maschine View more »      |          |          |         |
| ResponsibleBuyer:<br>Company Code:<br>Purchasing Unit Name:                                                                                            | Indirekter Einkauf Delica AG, 0041 61 315 75 59, purchasing-indirect@delica.com<br>3010<br>Purchasing Unit Delica AG                                                                                |          |          |         |

On the purchase order, click on "Create order confirmation" and then "Confirm Entire Order":

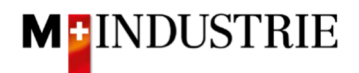

- A. The required delivery date according to the purchase order is visible.
- B. Enter your **Confirmation number**.
- C. Enter the **delivery date** you want to confirm. This date can deviate from the delivery date of the purchase order. This confirmed delivery date will be valid for all items.
- D. Click on "Next".

| Orde   | er Confirmation H                                                                                                    | leader                                                                                            |                                                                                                    |                            | * Ind      | icates required field |
|--------|----------------------------------------------------------------------------------------------------|---------------------------------------------------------------------------------------------------|----------------------------------------------------------------------------------------------------|----------------------------|------------|-----------------------|
| Associ | Confirmation #:<br>iated Purchase Order<br>#:<br>Customer:<br>Supplier Reference:<br>g and Tax Information<br>Est. Shipping Date:<br>Est. Delivery Date:* | OC22062021<br>4500255806<br>M-Industrie - TEST                                                    | ' B                                                                                                |                            |            |                       |
| Line I | ltems                                                                                                    |                                                                                                   | C                                                                                                  | _                          |            |                       |
| Line # | Part # / Description                                                                                                    | Qty (Un                                                                                           | iit) Need By                                                                                       |                            | Unit Price | Subtota               |
| 1      | 12312-1241<br>Leistungsstarkes Mr<br>Current Order Statu<br>1 Confirmed With                                                                              | 1 (EA)<br>ultifunktionspapier, holzfrei ungestrich<br>Is:<br>New Date (Estimated Delivery Date: 3 | <ol> <li>29 Jun 202</li> <li>en, hohe Weiße, hohe Opazität und H</li> <li>30 Jun 2021)</li> </ol>  | L<br>ohes Volumen, 80g/qm. | 11.38 CHF  | 11.38 CH              |
| 2      | 12312-1242<br>Leistungsstarkes Mr<br>Current Order Statu<br>1 Confirmed With                                                                              | 1 (EA)<br>ultifunktionspapier, holzfrei ungestrich<br>Is:<br>New Date (Estimated Delivery Date 1  | <ol> <li>29 Jun 202</li> <li>ien, hohe Weiße, hohe Øpazität und h</li> <li>30 Jun 2021)</li> </ol> | l<br>ohes Volumen, 80g/qm. | 18.00 CHF  | 18.00 CH              |
| 3      | 12312-1239<br>Bürolocher NeXXt M<br>Current Order Statu<br>1 Confirmed With                                                                               | 1 (EA)<br>Metall, mit Anschlagschiene aus Kunst<br>Is:<br>New Date (Estimated Delivery Date: 4    | 29 Jun 202 stoff, Anschlagschiene mit farbiger Be 30 Jun 2021)                                     | drückung und Fenster.      | 6.90 CHF   | 6.90 CH               |
|        | 1 Confirmed With                                                                                                    | New Date (Estimated Delivery Date: 3                                                              | 30 Jun 2021)                                                                                       |                            |            |                       |

The summary of the order confirmation is displayed. If all information is correct, please click on "Submit".

If you want to adjust the order confirmation, click on «Previous».

| Confirm                | nation Update                                                                                                    |                                   |             |                 |           |  |  |
|------------------------|----------------------------------------------------------------------------------------------------|-----------------------------------|-------------|-----------------|-----------|--|--|
| Confirr<br>Supplier Re | nation #: OC22062021<br>eference:                                                                                  |                                   |             |                 |           |  |  |
| Line I                 | tems                                                                                                    |                                   |             |                 |           |  |  |
| Line #                 | Part # / Description                                                                                               | Qty (Unit)                        | Need By     | Unit Price      | Subtotal  |  |  |
| 1                      | 12312-1241                                                                                                    | 1 (EA) (i)                        | 29 Jun 2021 | 11.38 CHF       | 11.38 CHF |  |  |
|                        | Leistungsstarkes Multifunktionspapier, holzfrei ungestrichen, hohe Weiße, hohe Opazität und hohes Volumen, 80g/qm. |                                   |             |                 |           |  |  |
|                        | Current Order Status:                                                                                              |                                   |             |                 |           |  |  |
|                        | 1 Confirmed With New Date (Estin                                                                                   | mated Delivery Date: 30 Jun 2021) |             |                 |           |  |  |
| 2                      | 12312-1242                                                                                                    | 1 (EA) (i)                        | 29 Jun 2021 | 18.00 CHF       | 18.00 CHF |  |  |
|                        | Leistungsstarkes Multifunktionspapier, holzfrei ungestrichen, hohe Weiße, hohe Opazität und hohes Volumen, 80g/qm. |                                   |             |                 |           |  |  |
|                        | Current Order Status:                                                                                              |                                   |             |                 |           |  |  |
|                        | 1 Confirmed With New Date (Estin                                                                                   | mated Delivery Date: 30 Jun 2021) |             |                 |           |  |  |
| 3                      | 12312-1239                                                                                                    | 1 (EA) 🛈                          | 29 Jun 2021 | 6.90 CHF        | 6.90 CHF  |  |  |
|                        | Bürolocher NeXXt Metall, mit Anschlagschiene aus Kunststoff, Anschlagschiene mit farbiger Bedruckung und Fenster.  |                                   |             |                 |           |  |  |
|                        | Current Order Status:                                                                                              |                                   |             |                 |           |  |  |
|                        | 1 Confirmed With New Date (Estin                                                                                   | mated Delivery Date: 30 Jun 2021) |             |                 |           |  |  |
|                        |                                                                                                    |                                   |             |                 |           |  |  |
|                        |                                                                                                    |                                   |             | Previous Submit | Exit      |  |  |

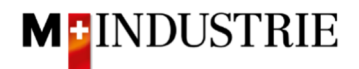

The status of the purchase order has changed to "Confirmed" and your order confirmation is available under "Related Documents" section and can be viewed if necessary:

| Purchase Order: 4500255806                                                                                                    |                                                                                                    | Done                                                                                                    |
|----------------------------------------------------------------------------------------------------|----------------------------------------------------------------------------------------------------|----------------------------------------------------------------------------------------------------|
| Create Order Confirmation 🔻                                                                                                    | te Ship Notice Create Invoice 🔻                                                                                                    | <u>↓</u> 🗟                                                                                               |
| Order Detail Order History                                                                                                    |                                                                                                    |                                                                                                    |
| From:<br>Delica AG<br>Bresteneggstrasse 4<br>c/o M-Industrie AG<br>SSC Accounting M-Industrie<br>5033 Buchs<br>AG<br>Switzerland                                                                                                    | To:<br>OPM 6 Ltd - TEST<br>Grünaustrasse 23<br>8953 Dietikon<br>Zürich<br>Switzerland<br>Phone:<br>Fax:<br>Email: opm6.supplier@gmail.com                                  | Confirmed)<br>4500255806<br>Amount: 35.28 CHF<br>Version: 1                                              |
| Payment Terms<br>NET 30<br>Comment Type: Terms and Conditions<br>Body:Sofern keine speziellen Vereinbarungen zwisch<br>Kaufbedingungen) der M-Industrie und die AGB zum<br>Other Information<br>ResponsibleBuyer: Indirekter Einkauf Delica<br>Company Code: 3010<br>Purchasing Unit Name: Purchasing Unit Delica A | en dem Lieferanten und den M-Industrie Unternehmen vorliegen, gelten<br>Kaufvertrag für Maschine View more »<br>AG, 0041 61 315 75 59, purchasing-indirect@delica.com<br>G | Routing Status: <u>Acknowledged</u><br>Related Documents <mark> OC22062021</mark><br>die AKB (Allgemeine |
| Ship All Items To<br>Delica Meilen<br>Bruechstrasse 40<br>8706 Meilen                                                                                                    | Bill To<br>Delica AG<br>Bresteneggstrasse 4<br>c/o M-Industrie AG<br>SSC Accounting M Industria                                                                            | Deliver To<br>OKöseoglu<br>Delica Meilen                                                                 |

The order confirmation was successfully sent to DELICA AG / JOWA AG. A paper or PDF order confirmation is no longer necessary!